## How to Find Someone Who's Passed Away using Phone or Tablet

**NOTE**: For the best results begin "Walk to Graveside" directions at the entrance to the cemetery.

## URL: https://lawrencecitycemeteries.cemsites.com/mobile/

On a mobile phone or tablet enter the first and last name of the deceased. Click Search.

| City of Lawrence                      |                                                               |
|---------------------------------------|---------------------------------------------------------------|
|                                       | View Full Site                                                |
| Search for Loved Ones                 |                                                               |
| First                                 | Last                                                          |
|                                       |                                                               |
| Touch to scroll, click to select      |                                                               |
| CHARLES<br>ABBOTT                     | Location:<br>MAPLE<br>GROVE - DOI: 12/24/1884<br>RESERVE<br>- |
| Walk To<br>Gravesite View<br>Memorial |                                                               |

Scroll to find the deceased name. Click on the selected name.

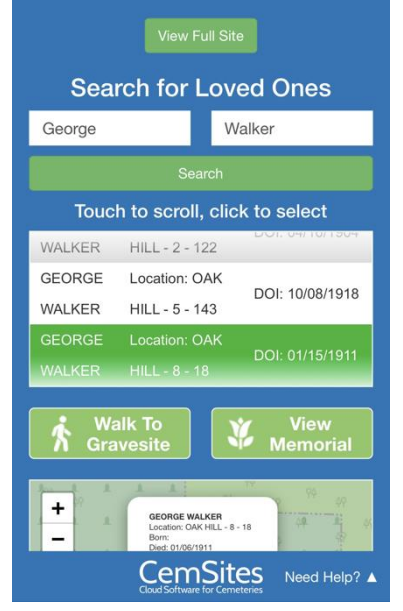

Click "Walk to Gravesite" for Google Map directions. The directions will take you +/- 30 feet from the gravesite.

Click "View Memorial" to see optional deceased information, obituary and pictures.

Click "View Full Site" to go to the public Burial Search website.

If you are unable to find the person you are looking for, please email the <u>cemeteries@lawrenceks.org</u>